# Remote Sessions

ALL NEW.ANYTIME. ANYWHERE.

## STEP 1

Before plugging in your cradle, be sure that Windows has run all necessary updates.
Windows updates can be triggered by typing
windows update into the search bar in your start menu or taskbar, and choosing Windows
Update. Let all critical updates install before plugging in the cradle.

# STEP 2

Go to zyto.com/remote to download and install the ZYTO Remote App (drivers are included).

STEP3 Plug your ZYTO Hand Cradle into your computer (Windows Only).

#### STEP 4

Navigate to speedtest.net and run a test of your internet speed. Please ensure that you are getting a download speed of at least 15 Mbps, and an upload speed of 5 Mbps.

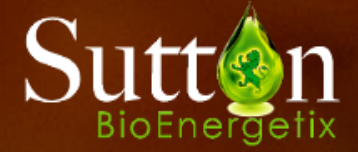

Tip: Right click the ZYTO program on your Taskbar and

## STEP 5

Double click the ZYTO Remote App on your desktop. The app will open and ask for a code. You will receive this at the time of your appointment.

Well Speak With You Soon!